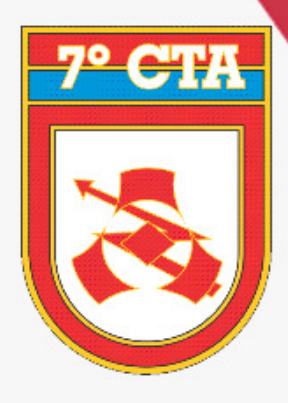

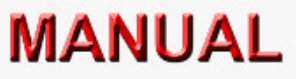

## RESET EBMail

7° CENTRO DE TELEMÁTICA DE ÁREA "Aperfeiçoando a TI com excelência"

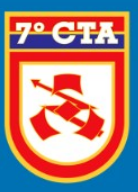

## Reset de EBMail

PASSO 1: Acesse o link:

https://ebmail.eb.mil.br

PASSO 2: Ao acessar o endereço acima, clique na opção Esqueceu a sua conta/senha?

7° CENTRO DE TELEMÁTICA DE ÁREA

"APERFEIÇOANDO A TI COM EXCELÊNCIA"

| 🌔 EBMail | Criar uma nova conta                                                                             | Esqueceu a sua conta/senha?                                                                                                    | Manuais do Usuário <del>-</del> | Perguntas Frequentes |
|----------|--------------------------------------------------------------------------------------------------|----------------------------------------------------------------------------------------------------|---------------------------------|----------------------|
|          |                                                                                                  |                                                                                                    |                                 |                      |
|          |                                                                                                  | Login                                                                                                    |                                 |                      |
|          | Pigite                                                                                           | e o seu EBMail                                                                                                    |                                 |                      |
|          | Senh                                                                                             | a Exibir                                                                                                    |                                 |                      |
|          |                                                                                                  | Login                                                                                                    |                                 |                      |
|          |                                                                                                  | EBMail Versão 3.1                                                                                                    |                                 |                      |
|          | Suporte EBMail:<br>Para dúvidas e sug<br>de Operações do 7<br>ramal RITEx<br>centsv@7cta.eb.mil. | estões, favor entrar em contato com a Central<br><sup>e</sup> CTA, por meio do telefone (61) 2035-7070,<br>860-7070 ou endereço eletrônico<br>br. |                                 |                      |
|          |                                                                                                  |                                                                                                    |                                 |                      |

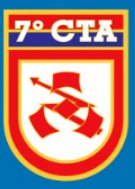

"APERFEIÇOANDO A TI COM EXCELÊNCIA"

**PASSO 3:** Ao clicar na frase, será disponibilizada a página de *"AUTENTICADOR GERAL"* do DGP, conforme a imagem abaixo.

|                     | G P                 |           |  |
|---------------------|---------------------|-----------|--|
| Autentio            | cador               | Gera      |  |
| Departar<br>F       | nento-Ge<br>Pessoal | eral do   |  |
| Porta               | I EBClo             | ud        |  |
| CPF:                |                     |           |  |
| Digite seu CPF      |                     |           |  |
| Senha:              |                     |           |  |
| Senha do Informaç   | ão Pessoal          | ۲         |  |
| Digite o que vê aba | ixo:                | Gerenciar |  |

PASSO 4: Realize o acesso com as credenciais de acesso do DGP.

OBS: Caso não possua cadastro no sistema do DGP, deverá realizar o cadastro no botão Primeiro acesso.

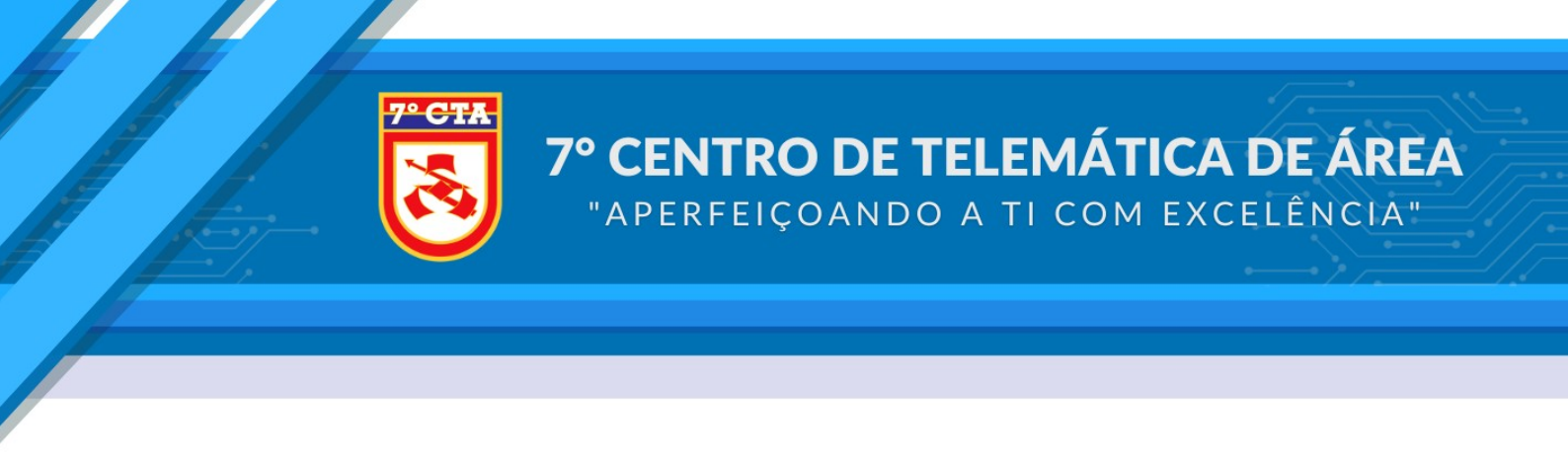

**PASSO 5:** Após acessar com as credenciais do DGP, aparecerá a página para o Reset, conforme a imagem abaixo:

| Alter                  | rar senha                  |
|------------------------|----------------------------|
| Conta EBMail:          | guerra.sobrenome@eb.mil.br |
| Digite a Nova Senha:   | •••••                      |
| Confirme a Nova Senha: | •••••                      |
|                        | Alterar senha              |
|                        |                            |

PASSO 6: Preencha a nova senha e clique em Alterar senha.

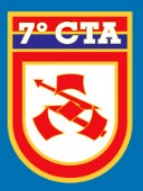

"APERFEIÇOANDO A TI COM EXCELÊNCIA"

**PASSO 7:** Após está confirmação da conta ativa, o mesmo já pode efetuar o Login no **EBMail**.

| Login                                                                                                    |
|----------------------------------------------------------------------------------------------------|
| Digite o seu EBMail                                                                                                    |
| Senha Exibir                                                                                                    |
| Login                                                                                                    |
| EBMail Versão 4.0                                                                                                    |
| Suporte EBMail:<br>Para dúvidas e sugestões, favor entrar em contato com a Central<br>de Operações do 7º CTA, por meio do telefone (61) 2035-7070,<br>ramal RITEx 860-7070 ou endereço eletrônico<br>cop@7cta.eb.mil.br. |
|                                                                                                    |

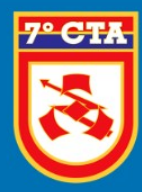

## **7° CENTRO DE TELEMÁTICA DE ÁREA** "APERFEIÇOANDO A TI COM EXCELÊNCIA"

DÚVIDAS OU SUGESTÕES

Centro de Operações (COP) Divisão de Operação

Painel de Atendimento

cop@7cta.eb.mil.br

WhatsApp: (61) 2035-7070 Telefone: (61) 3415-7070 RITEx: 860-7070